# Apple iOS 設定學校 email 電子郵件信箱(教職員)

# Step1:點選"設定"

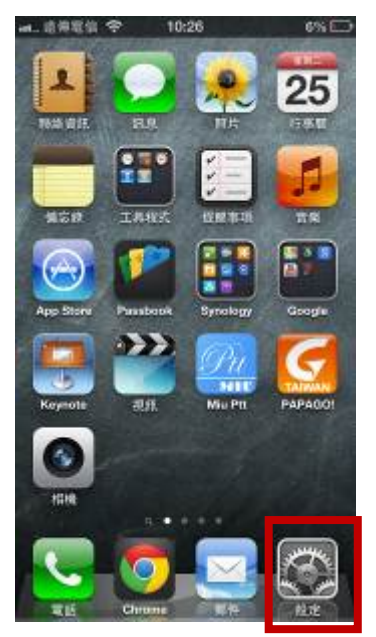

Step2: 點選"郵件、聯絡資訊、行事曆"

| int_ 遗传 | 戦争 10:26    | 6% 🗔 |
|---------|-------------|------|
|         | 設定          |      |
| 0       | 通知          | >    |
| 0       | 一般          | >    |
| -0      | 聲音          | >    |
| -       | 亮度與背景圖片     | >    |
| U       | 隱私          | >    |
| 0       | iCloud      |      |
|         | 郵件、聯絡資訊、行事曆 | >    |
|         | 備忘錄         | >    |
|         | 提醒事項        | >    |
| 5       | 電話          | >    |
| 000     | NEW DAY     | 191  |

# Step3: 點選"新增帳號"

| 패 遠傳電信 夺 1                    | 0:27                              | 6% 🔛          |
|-------------------------------|-----------------------------------|---------------|
| 設定 郵件、聯約                      | 各資訊、行事曆                           | Ξ.            |
| 帳號                            |                                   |               |
| <b>iCloud</b><br>聯絡資訊、尋找我的 iP | hone                              | >             |
| 新增帳號⋯                         |                                   | >             |
| <b>插</b> 取 新 資 料              | 每小田                               | ± •           |
|                               | т <del>,</del> , <del>, ,</del> , | <b>.</b>      |
| 郵件                            |                                   |               |
| 顯示                            | 200 封最近郵件                         | <b>+ &gt;</b> |

# Step4: 點選"Exchange"

| HA RATE | i ◆ 10:27<br>新培袜號··· | 6% |
|---------|----------------------|----|
| 1       | 🖾 iCloud             | 1  |
|         | Exchange             | e. |
|         | Gmail                |    |
|         | YAHOO!               |    |
|         | Aol.                 |    |
|         | Hotmai               | ι  |
|         | 其他                   |    |
|         |                      |    |

Step5: 輸入以下欄位 電子郵件:學校電子郵件完整名稱 密碼:新生e日遊密碼

描述: 欲顯示於手機上的名稱(可以任意修改喜好名稱)

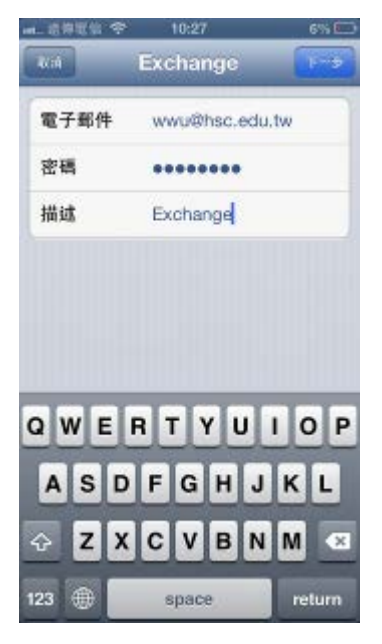

Step6: 輸入以下欄位
電子郵件:學校電子郵件完整名稱
伺服器:mail2016.hsc.edu.tw
網域:hsc
使用者名稱:新生e日遊帳號
密碼:新生e日遊密碼
描述:欲顯示於手機上的名稱(可以任意修改喜好名稱)

| 無SIM卡 © | 上午10:38                | 1 🛛 52% 🔲 |
|---------|------------------------|-----------|
| 取消      | 帳號                     | 完成        |
|         |                        |           |
| 電子郵件    | irenewillie@hsc.edu.tv | N         |
|         |                        |           |
| 伺服器     | mail2016.hsc.edu.tw    |           |
|         |                        |           |
| 網域      | hsc                    |           |
| 使用者名稱   | irenewillie            |           |
| 密碼      |                        |           |
|         |                        |           |
| 描述      | Exchange               |           |
|         |                        |           |
| 進階設定    |                        | >         |
|         |                        |           |
|         |                        |           |

### Step7: 點選"下一步"

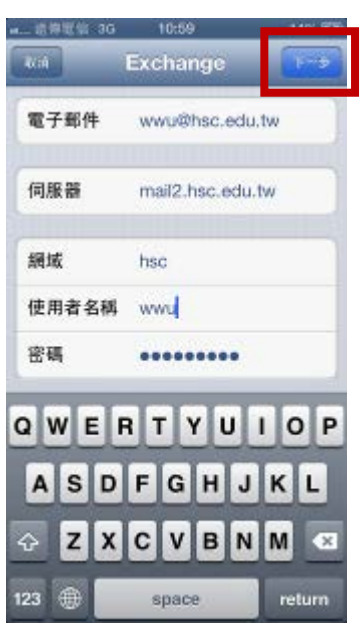

Step8:若輸入正確,出現以下打勾畫面表示驗證成功

| a 遗傳電盤 3G | 10:34            | 3% |
|-----------|------------------|----|
|           | Exchange         |    |
| 電子郵件      | wwu@hsc.edu.tw   | ~  |
| 伺服器       | mail2.hsc.edu.tw | ~  |
| 網域        | hsc              | ~  |
| 使用者名稱     | wwu              | ~  |
| 密碼        | •••••            | ~  |
| 描述        | Exchange         | ~  |
|           |                  |    |
|           |                  |    |
|           |                  |    |

# Step9:選擇要同步選項(郵件一定要選)

|        | 10:34   |   | 3% 🖂 |
|--------|---------|---|------|
| Ria E  | kchange | - | Hit  |
| 🔄 郵件   |         |   |      |
| 📕 聯絡資訊 |         |   | 0    |
| 🛑 行事層  |         |   | 0    |
| 📃 提醒事項 |         |   |      |
|        |         |   |      |
|        |         |   |      |
|        |         |   |      |
|        |         |   |      |
|        |         |   |      |
|        |         |   |      |
|        |         |   |      |
|        |         |   |      |

**Step10**: 設定完成

- 出現 Step5 所輸入的**描述**名稱"Exchange"
- 並可修改欲與郵件伺服器同步的信件封數(視手機的儲存容量,請自行調整)

| ∎ 遠傳電信 3G 10:35                                                                                                    | 3% 🗖                              |
|----------------------------------------------------------------------------------------------------|-----------------------------------|
| 設定 郵件、聯絡資訊                                                                                                    | 、行事暦                              |
| 帳號                                                                                                    |                                   |
| <b>iCloud</b><br>聯絡資訊、尋找我的 iPhone                                                                                       | >                                 |
| Exchange<br>郵件、行事曆、提醒事項                                                                                                 | >                                 |
| 新增帳號…                                                                                                    | >                                 |
| 擷取新資料                                                                                                    | 每小時 >                             |
| TR /II                                                                                                    |                                   |
| 郵件                                                                                                    |                                   |
| 郵件<br><b>顯示 200</b> :                                                                                                   | 封最近郵件 >                           |
| 郵件<br>顯示 200<br>預覽                                                                                                    | 封最近郵件 ><br>2 行 >                  |
| <ul> <li>郵件</li> <li>願示 200</li> <li>預覽</li> <li>顯示收件人/副本標籤</li> </ul>                                                  | 封最近郵件 ><br>2 行 >                  |
| <ul> <li>郵件</li> <li>願示 200</li> <li>預覽</li> <li>顯示收件人/副本標籤</li> <li>刪除前先詢問</li> </ul>                                  | 封最近郵件 ><br>2行 ><br>○○             |
| 郵件       顯示     200       預覽        顯示收件人/副本標籤        刪除前先詢問        載入遠端影像                                              | 封最近郵件 ><br>2行 ><br>〇〇〇            |
| <ul> <li>郵件</li> <li>顯示 200</li> <li>預覽</li> <li>顯示收件人/副本標籤</li> <li>刪除前先詢問</li> <li>載入遠端影像</li> <li>以討論串來分類</li> </ul> | 封最近郵件 ><br>2行 ><br>○○<br>○○<br>○○ |
| 郵件       顯示     200       預覽        顯示收件人/副本標籤        刪除前先詢問        載入遠端影像        以討論串來分類                               | 封最近郵件 ><br>2行 ><br>○○<br>□○<br>□○ |

# Apple iOS 收發信件(教職員)

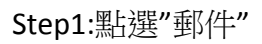

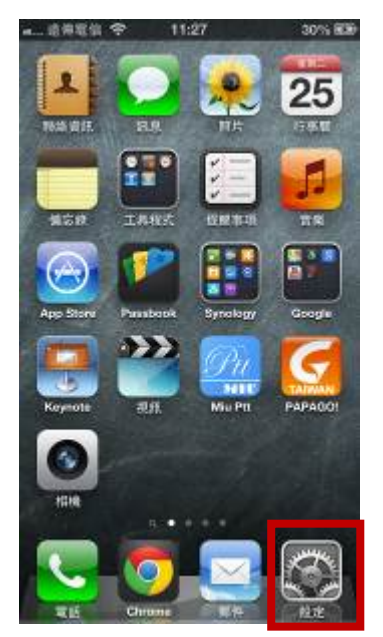

# Step2:點選"Exchange"收信

| ∎ 遠傳電信 奈 | 11:27   | 30% 🖾 |
|----------|---------|-------|
| _        | 信箱      | 编輯    |
| 📑 所有收    | 件匣      | >     |
| ★ VIP    |         | ۲     |
| 📮 Excha  | nge     | >     |
|          |         |       |
|          | 正在檢查郵件… |       |

Step3:看到信件即表示收信成功

| ∎ 遠傳電信 🗢                                              | 11:27                                                                                                    | 30% 🖾                                       | Þ |
|-------------------------------------------------------|----------------------------------------------------------------------------------------------------|---------------------------------------------|---|
| Exchange                                              | 收件匣                                                                                                    | 编档                                          |   |
| Q 搜尋:收件                                               | 井匣                                                                                                    |                                             | ) |
| <b>陳嘉雯(</b><br>101學年度<br>主任及委員<br>於6/26(星期            | <b> <i> <sup>●</sup></i><br/>第二學期第三次校<br/>您好本學期第三次<br/></b>                                                                                                    | 9:48<br>課發會議…<br><sup>交課發會議將</sup><br>時段教務… | , |
| 陳欣鈺。<br>醫護客語码<br>歡迎各位老                                | ✓ ₩ ₩ < | 9:16<br>(名)!*-*-* <b>〉</b>                  |   |
| <b>曾文娟</b> (<br>FW:《重要<br>新生醫護管<br>電話:(03)4           | 》請轉達貴校電算<br>理專科學校 教務處計<br>111-7578#240 傳真                                                                                                    | 8:59<br>第中心・<br>習生組 曾文娟<br>: (03)411-7      |   |
| <b>張雲霞(</b><br>請老師們於<br><sup>各位老師:</sup><br>前傳回俾便     |                                                                                                    | 8:57<br>印成冊<br>老師們於7/25<br>通識中心             |   |
| <b>陳郁諺</b> (<br>RE: 關於電<br><sup>彙整好了</sup> ★<br>專電算中心 | 夕 中 心 評 鑑 報 告 * * * * * * * * * * * * * * * * * *                                                                                                    | 8:57<br>★★★ 新生醫<br>4117578 #                |   |
| 張雲霞                                                   |                                                                                                    | 8:55                                        |   |
| 更                                                     | 新時間: 13/6/25 1                                                                                                    | 1:27                                        |   |